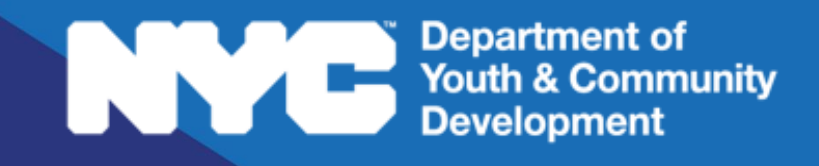

# 

PARTICIPANT TRACKING SYSTEM:

COMPASS

Intake & Registration

### **Table of Contents**

| Key Terms                                                                                 | 3           |
|-------------------------------------------------------------------------------------------|-------------|
| Purpose of this Guide                                                                     | 4           |
| What is an Intake?                                                                        | 4           |
| Intake Section Basics                                                                     | 4           |
| Intake Stage<br>Intake Status                                                             | 5<br>5      |
| How do you Submit a New Intake?                                                           | 5           |
| Duplication Check<br>Registering a Returning Participant<br>Registering a New Participant | 6<br>7<br>8 |
| How do you Complete an Intake?                                                            | 9           |
| Navigating through the Intake                                                             | 9           |
| Registration Information                                                                  | 10          |
| Participant Information                                                                   | 11          |
| Contact Information                                                                       |             |
| Education/Work Status                                                                     | 14<br>15    |
| Health Information                                                                        | 15<br>15    |
| Consents                                                                                  |             |
| What Actions can you Complete on an Intake?                                               | 16          |
| How do you Respond to Online Applications?                                                | 17          |
| Reviewing & Taking Actions on Online Applications                                         | 17          |
| How do you Update Participant Information?                                                | 20          |
| Updating Name / Date of Birth / Gender                                                    | 20          |
| Updating Parent / Emergency Contact(s)                                                    | 21          |
| DYCD Connect Help Center                                                                  | 22          |

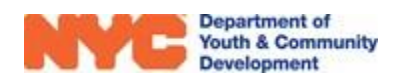

### **Key Terms**

#### What is an Intake?

| Intake:                      | a digital record of participant that is used to store various types of participant data                                                                                                    |
|------------------------------|----------------------------------------------------------------------------------------------------|
| <u>How do you Complete a</u> | an Intake?                                                                                                    |
| Intake Switchboard:          | a navigation panel, located on the left side of the intake, that enables users to quickly navigate through the various sections of the intake                                                                |
| Power Search:                | a search function that can be used to complete a keyword search on<br>any field that has a magnifying glass icon on it. To begin a power<br>search, type a *, a keyword, and then hit enter on your keyboard |
|                              | Ex. To find I.S.73 The Frank Sansivieri School you may type *73 or<br>*frank to quickly find it.                                                                                                    |

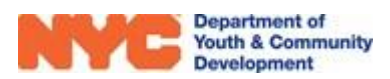

# Purpose of this Guide

This guide outlines the process of submitting participant intakes on DYCD Connect, using information from the Universal Intake Forms for COMPASS Programs. It also describes how to review and take actions on Online Applications received from <u>discoverDYCD</u>.

### What is an Intake?

All providers must complete an <u>intake</u> on the workscope for all participants before providing services. The intake collects

participant data and creates a profile in DYCD Connect, which tracks enrollment, attendance, and services.

You can complete intakes in the Participation>Intake section of your workscope after the workscope is released to your program. Intakes can be received in paper form through the Universal Intake Form, or online via discoverDYCD.

### **Intake Section Basics**

In the Intake section, data is stored in the Registrations table. All accepted participants will have their intake saved here. Applications from discoverDYCD first appear in the Online Applications section, but are transferred to the Registrations table once the participant is accepted.

| WORKSCOPE<br>Released |   | 500060-COMPASS El        | 500060-COMPASS Elementary-7/1/2024-8/31/2024 Program Themys |                                     |                                                            |              | ram Site Program Period myscira Educational Campus 7/1/2024 - 8/31/203 |    |               |  |
|-----------------------|---|--------------------------|-------------------------------------------------------------|-------------------------------------|------------------------------------------------------------|--------------|------------------------------------------------------------------------|----|---------------|--|
| GENERAL               | ~ | Egistrations             | nentary-7/1/2024-8/31/20                                    | These fiel<br>your pai<br>the regis | lds inform where<br>rticipants are in<br>stration process. | e            |                                                                        |    | +NEW Q        |  |
|                       | _ | Participant 🔺            | Registration ID 🛛 🍦                                         | Stage 🌲                             | Status ≑                                                   | Start Date 🔶 | Grade                                                                  | \$ | School Infor  |  |
| SERVICE DELIVERY MODS |   | Bravo, Johnny            | REG-1053895332                                              | Accepted                            | Enrolled                                                   | 7/5/2024     | 4th                                                                    |    | PS 19 Asher L |  |
| SCHEDULING            | ~ | Vermillion, Donny        | REG-1100246821                                              | Accepted                            | Enrolled                                                   | 7/1/2024     | 5th                                                                    |    | PS 19 Asher L |  |
| 8 PARTICIPATION 1     | ^ | 1 - 2 of 2 Click on a pa | rticipant's name                                            |                                     |                                                            |              |                                                                        | <  |               |  |
| Intake 🛛 🕘            |   | to view the              | eir intake form                                             |                                     |                                                            |              |                                                                        | Ť  |               |  |
| Online Applications   |   |                          |                                                             |                                     |                                                            |              |                                                                        |    |               |  |

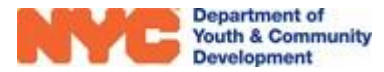

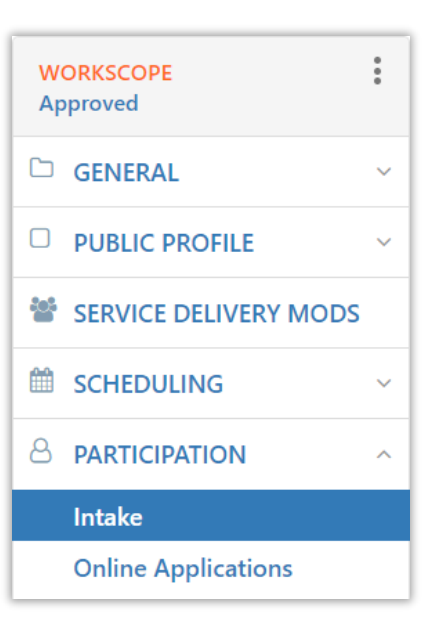

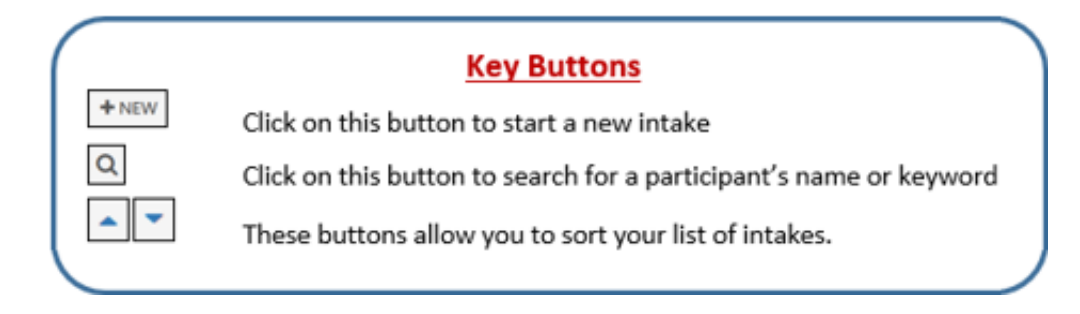

### Intake Stage

On the Registrations table, Participants will display the following stage depending on the completion of their intake.

- Intake: The participant intake is partially completed
- Accepted: The participant intake is complete.
- Wait list: The participant intake may or may not be complete, but the program is currently at capacity and so the participant may not be accepted at this time.
- **Exited:** Participant intake was completed, services may have been delivered, but the participant is no longer attending programming

#### **Intake Status**

On the Registrations table, participants will have the following statuses, depending on if they may be enrolled into programming.

- In Progress: Registration is not complete and so the participant cannot be enrolled yet
- Enrolled: The participant is registered and may be enrolled into programming
- **De-enrolled:** The participant was registered, but is no longer attending your program

# How do you Submit a New Intake?

Prior to starting a new intake in the Participant Tracking System (PTS), make sure you have received a completed Universal Participant Intake Form from the participant. The current form is available in the <u>DYCD Connect Document Library</u>.

You may create a new intake by navigating through Participation>Intake and clicking on "NEW".

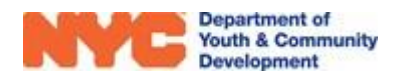

| WORKSCOPE<br>Approved | 500060-COMPASS Elementary-<br>9/1/2023-6/30/2024 | Period<br>Type         Year         Provider         Program Site         Program Period           School         2024         CBO1         Themyscira Educational<br>Campus         9/1/2023 -<br>6/30/2024 |
|-----------------------|--------------------------------------------------|----------------------------------------------------------------------------------------------------|
| 🗀 GENERAL 🗸           | III De mintere tie me                            |                                                                                                    |
| PUBLIC PROFILE      Y | 500060-COMPASS Elementary-9/1/2023-6/30/20       |                                                                                                    |
| SERVICE DELIVERY MODS | Participant   Registration ID                    |                                                                                                    |
| 🗰 SCHEDULING 🗸 🗸      | Allende, Isabel REG-6163350248                   | Accepted Enrolled 9/1/2023                                                                                                    |
|                       | James, Lebron REG-2711297298                     | Accepted Enrolled 9/1/2023                                                                                                    |
| Intake 2              | Kent, Connor REG-8260784582                      | Accepted Enrolled 9/1/2023                                                                                                    |
| Online Applications   | Lewis, Huey REG-2862226171                       | Accepted Enrolled 9/1/2023                                                                                                    |

#### **Duplication Check**

On the new intake page, you must type data into the mandatory fields and then click "SEARCH". This initiates a system scan that searches for participants with the same First Name, Last Name, Date of Birth and Sex at Birth.

| <ul> <li>✓ New Intak</li> <li>First Name</li> <li>Last Name</li> <li>Middle Initial</li> <li>Date of Birth</li> <li>Age</li> <li>Sex at Birth</li> </ul> | C<br>These red astericks<br>indicate the a field<br>must have data<br>entered into it. | David<br>Parker<br><br>5/3/2006<br>18<br>Male |
|----------------------------------------------------------------------------------------------------|----------------------------------------------------------------------------------------|-----------------------------------------------|
| Sex at Birth                                                                                                    |                                                                                        | Male                                          |
|                                                                                                    |                                                                                        | SEARCH                                        |

If a match is found, then you may register a returning participant and import data from their previous intake to expedite the intake process. If a match is not found, then you will need to register a new participant.

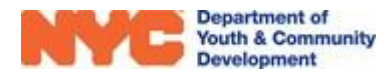

#### **Registering a Returning Participant**

If an existing participant is found, click on "Register Existing Participant" to associate this applicant with their previous registration. This will enable you to import data from their previous intake.

| 2. Choose Particip                                        | pant                                                               |                                     |                                  |                               |
|-----------------------------------------------------------|--------------------------------------------------------------------|-------------------------------------|----------------------------------|-------------------------------|
| We have found<br>review the optic                         | 1 existing participant(s) with t<br>ons below carefully to make th | he same <b>Fi</b> n<br>ne best choi | <b>rst Name, Last Na</b><br>ice. | me, and Date of Birth. Please |
| Add New Participant         Register Existing Participant |                                                                    |                                     |                                  | ter Existing Participant      |
| First Name                                                | Test                                                               |                                     | First Name                       | Test                          |
| Last Name                                                 | Test                                                               |                                     | Last Name                        | Test                          |
| MI                                                        |                                                                    |                                     | MI                               |                               |
| DOB                                                       | 5/26/2002                                                          |                                     | DOB                              | 5/26/2002                     |
| Gender                                                    | Male                                                               |                                     | Gender                           | Male                          |
| SSN                                                       |                                                                    |                                     | SSN                              |                               |

If you would like to import data from a previous intake, click on "Copy Existing Intake," and then click on "START INTAKE."

|                                            | ۲               |                   |
|--------------------------------------------|-----------------|-------------------|
| Blank Application                          | Cop             | y Existing Intake |
| Start the intake with a blank application. | Registration 1D | REG-2041617232    |
|                                            | Intake Year     | 2022              |
|                                            | Intake Stage    | Intake            |
|                                            | Program Site    |                   |
|                                            | Workscope       |                   |
|                                            |                 |                   |

While importing data from a previous intake populates many sections of the intake, some sections, such as Consents, must be completed again. Providers must review intake sections to ensure that the data is accurate and aligns with the information provided on the participant's Universal Intake Form.

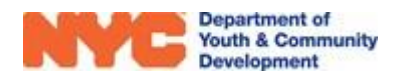

#### **Registering a New Participant**

If an existing participant is not found after completing the Duplication Check, then you will have to register a new participant on your workscope. The system will select "Add New Participant" and "Blank Application" by default for Steps 2 and 3. You will need to click on "START INTAKE" to begin your new registration.

| Choose Particip | pant                                 |                  |
|-----------------|--------------------------------------|------------------|
| No matching p   | articipants found. A new participant | will be created. |
|                 | 2+                                   |                  |
| Ac              | ld New Participant                   |                  |
| First Name      | David                                |                  |
| Last Name       | Parker                               |                  |
| MI              |                                      |                  |
| DOB             | 5/3/2006                             |                  |
| Gender          | Male                                 |                  |
| Choose Applica  | tion                                 |                  |
| Ð               | Blank Application                    |                  |
| Start the ir    | ntake with a blank application.      |                  |
|                 |                                      |                  |

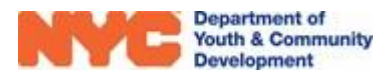

## How do you Complete an Intake?

Using data from the Universal Application, providers must complete data entry on all required fields on the intake before it may be submitted for review. As providers complete data entry, it is highly recommended to periodically save by clicking on the "SAVE" button at the top-left of the page. This ensures that data entry is stored on the system.

#### Navigating through the Intake

The Intake Switchboard, located on the left side of the intake page, may be used to quickly navigate through the various sections of the intake. Mandatory intake fields are noted by an \* icon or say "(Required)" in parentheses.

The Intake Menu Bar allows for specific actions on the intake. For example, providers may click on the "Intake Form" button to view a printable version of the participant intake.

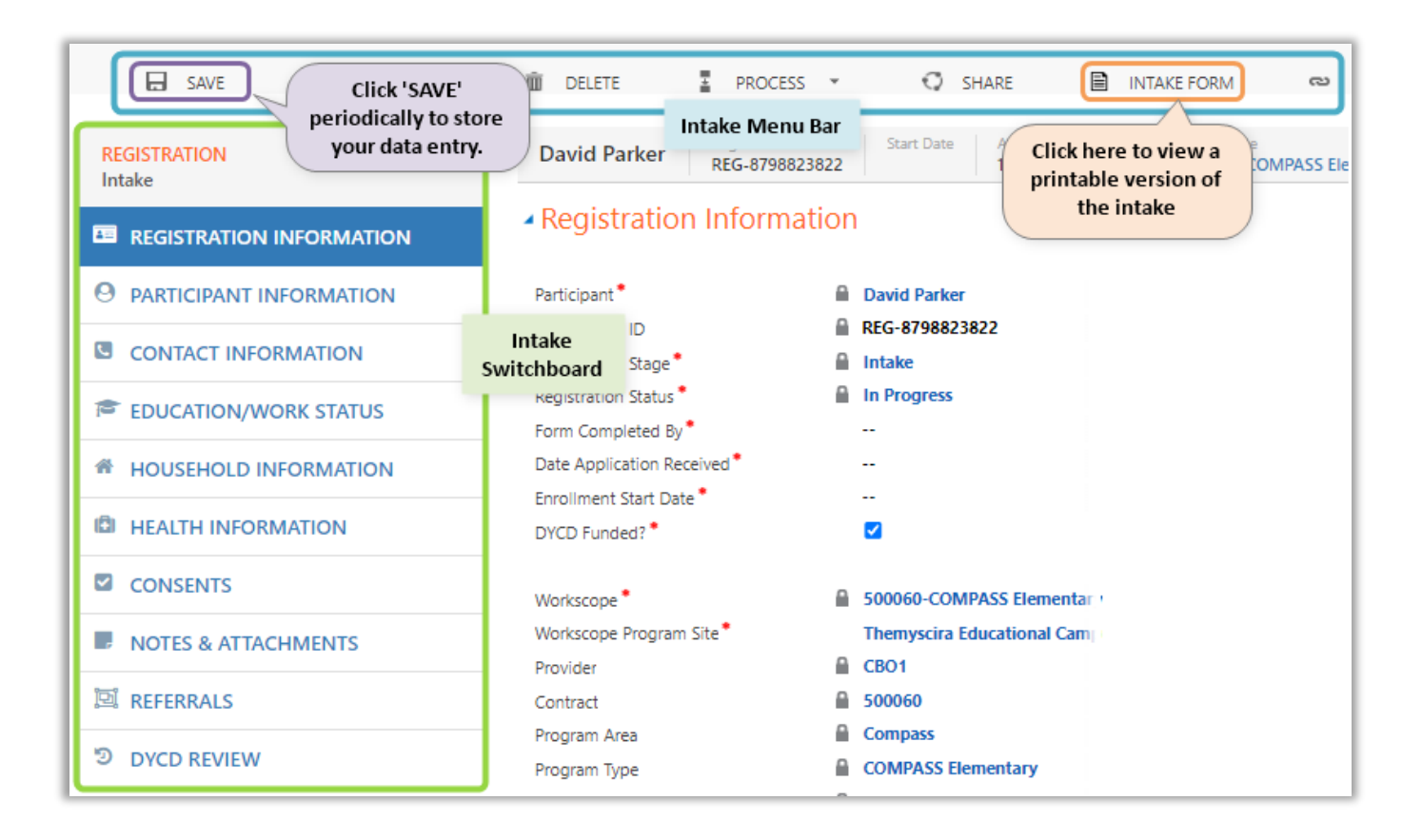

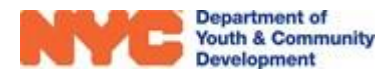

#### **Registration Information**

Throughout each intake section, you will click on fields to select from a dropdown list of appropriate responses for each field, or click to type responses directly into them.

After completing data entry on a section, you may use the switchboard or click the "Next" button at the bottom right of the page to navigate to the next section of the intake.

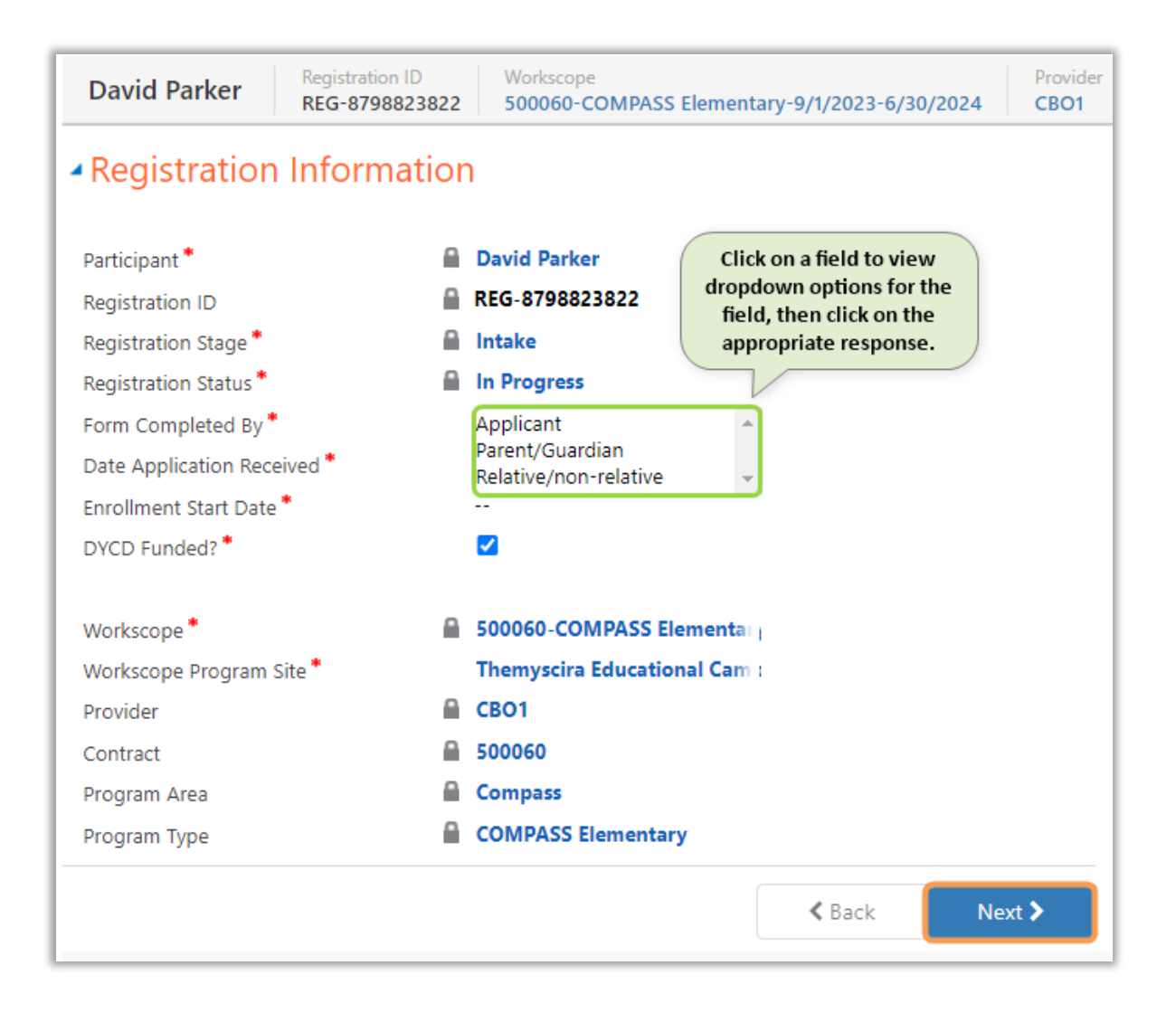

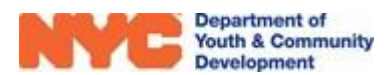

#### **Participant Information**

In this section, you will enter various types of demographic information, an address, respond to the gender identity questions, and list a referral source. Your responses may trigger additional fields to appear, requesting additional information.

| Participant Informa                                                                                | ntion                             |                                                                                     |                                                                |
|----------------------------------------------------------------------------------------------------|-----------------------------------|-------------------------------------------------------------------------------------|----------------------------------------------------------------|
| First Name *                                                                                       | a Davina                          | Address (Required)                                                                  | Address                                                        |
| Last Name *                                                                                        | 🔒 Parker                          | Name                                                                                | Borough Priman                                                 |
| Middle Initial                                                                                     | <u><u><u></u></u></u>             | No Degistration Address records found                                               |                                                                |
| Date of Birth *                                                                                    | <b>5/30/2009</b>                  | No Registration Address records round.                                              |                                                                |
| Age                                                                                                | 🔒 15                              |                                                                                     |                                                                |
| Sex at Birth *                                                                                     | 🔒 Female                          |                                                                                     |                                                                |
| Race/Ethnicity (Required) *                                                                        |                                   |                                                                                     |                                                                |
| Select all that apply                                                                              | Demographics                      | b the applicant any of the following:                                               | Additional Participant<br>Information                          |
|                                                                                                    |                                   | Parent/Legal Guardian?*                                                             |                                                                |
| low well does the applicant sp                                                                     | eak Englisi*                      | Offender/Justice Involved?*                                                         |                                                                |
| Primary Language *                                                                                 |                                   | In Foster Care?*                                                                    |                                                                |
|                                                                                                    |                                   | Runaway Youth?*                                                                     |                                                                |
|                                                                                                    |                                   | An Individual with a Disability?*                                                   |                                                                |
| Other Languages Spoken                                                                             |                                   | Supplemental Form Submitted?                                                        |                                                                |
| Select all that apply                                                                              |                                   | Victim of Domestic Violence?*                                                       |                                                                |
|                                                                                                    |                                   | Victim of Human Trafficking?*                                                       |                                                                |
| Applicant's Gender Identity (Sel                                                                   | lect all that Apply) (Required) * | ]                                                                                   |                                                                |
| Select all that apply                                                                              | Gender Identity                   | Did you or any member of your household serv                                        | e in the armed forces, national guard, or                      |
| Does the applicant identify as t<br>Applicant's Gender Pronoun<br>Applicant's Sexual Orientation I | ransgender?<br><br>(Select One)   | How did you learn about the DYCD program(s<br>(Required)*:<br>Select all that apply | ) you're applying to? (Select all that appl<br>Referral Source |

To add an address, click on the "+" at the top right of the Address table.

| Address (Required)                |           | Ð |
|-----------------------------------|-----------|---|
| Name                              | Borough   | 3 |
| 583 w 212 st, Manhattan, NY 10034 | Manhattan |   |
| 4                                 |           | ÷ |

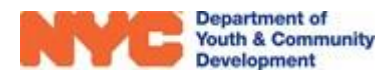

On the popup overlay, click to type data into each field. After selecting a borough, the system will auto-fill the zip code if the addressed is recognized as a valid address. Then, you may review the Address Verification information at the bottom of the overlay.

If the address is valid, click "SAVE" at the top-left of the overlay to add the address to the intake. Then, click the "X" at the top right to exit the overlay.

For all remaining fields, click on all fields or magnifying glass icons to access dropdown options and select options for all mandatory fields. Once data entry is completed, click "Next" at the bottom right to navigate to the next section.

| 🗅 New Address         |                                | $\mathbf{\times}$ |
|-----------------------|--------------------------------|-------------------|
| SAVE                  | I FORM EDITOR                  |                   |
|                       | INFORMATION                    |                   |
| New Reai              | stration Ad -=                 |                   |
| new neg               | 500001770 =                    |                   |
| Primary Address?      |                                |                   |
| Mailing Adress        |                                |                   |
| Number & Street *     | 2 lafayette st                 |                   |
| Apt                   |                                |                   |
| Borough               | Manhattan                      |                   |
| City *                | Manhattan                      |                   |
| State *               | M NY                           |                   |
| Zip Code *            | 10007                          |                   |
| Country *             | United States                  |                   |
| Validation Status     | Address is valid               |                   |
| Address Verification  |                                |                   |
| Community District    | Manhattan CD 001               |                   |
| City Council District | Council District 001 Manhattan |                   |
| NTA 🔒                 | MN24                           |                   |
| NDA                   | Out of NDA                     |                   |

| Davina Parker                                                             |                                |                           | Registration ID<br>REG-1279144655 | Start Date     | Age<br>15           | DOB<br>5/30/2009            | Provider<br>New York Edge, Inc. |
|---------------------------------------------------------------------------|--------------------------------|---------------------------|-----------------------------------|----------------|---------------------|-----------------------------|---------------------------------|
| Participant Information                                                   |                                |                           |                                   |                |                     |                             |                                 |
| First Name *                                                              | 🔒 Davina                       | Address (Required         | D                                 |                |                     |                             | -                               |
| Last Name *                                                               | 🔒 Parker                       | Name                      |                                   |                | Bor                 | ough                        | Primary Address?                |
| Middle Initial                                                            | ··                             | 2 lafavette stre          | et Manhattan NV 100               | 77             | Manh                | attan                       | Ves                             |
| Date of Birth *                                                           | <b>⋒</b> 5/30/2009             | 2 Marayette Sale          |                                   |                |                     | accarr                      | 100                             |
| Age                                                                       | <b>1</b> 5                     |                           |                                   |                |                     |                             |                                 |
| Sex at Birth *                                                            | 🔒 Female                       | k the applicant ap        | of the following:                 |                |                     |                             |                                 |
| Race/Ethnicity (Required) *                                               |                                | Parent/Legal Guard        | ian?*                             | No             |                     |                             |                                 |
|                                                                           |                                | Offender/Justice In       | volved?*                          | No             |                     |                             |                                 |
| Asian × Select all that apply                                             |                                | In Foster Care?*          |                                   | No             |                     |                             |                                 |
| <b>I</b> f of Asian origin, please select from the follo                  | owing (Select All That Apply): | Runaway Youth?*           |                                   | No             |                     |                             |                                 |
| Chinese X Hmong X Select all that app                                     | ulw.                           | An Individual with        | a Disability?*                    | No             |                     |                             |                                 |
|                                                                           | .,,                            | Supplemental Form         | Submitted?                        | No             |                     |                             |                                 |
| How well does the applicant speak Englisl*                                | Fluent/Very well               | Victim of Domestic        | Violence?*                        | No             |                     |                             |                                 |
| Primary Language *                                                        | English                        | Victim of Human Tr        | afficking?*                       | No             |                     |                             |                                 |
| Other Languages Spoken                                                    |                                | Did you or any mer        | aber of your bousebol             | d serve in the | armed f             | iorces nationa              | louard or reserves of th        |
| Coloct all that apply                                                     |                                | Yes                       | iber of your nousenor             | a serve in are | . annea i           | orces, naciona              | i gaara, or reserves or a       |
| select an triat apply                                                     |                                | Would you like to I<br>No | oe contacted by the N\            | /C Departmer   | it of Vete          | ran Services?*              |                                 |
| Applicant's Gender Identity (Select all that A                            | pply) (Required) *             | 110                       |                                   |                |                     |                             |                                 |
|                                                                           |                                | How did you learn         | about the DYCD prog               | ram(s) you're  | applyin             | g to? (Select al            | l that apply)(Required)*        |
| Female X Select all that apply                                            |                                | Word of mouth :           | Advertisement ×                   | Select all tha | t apply             |                             |                                 |
| Does the applicant identify as transgender?<br>Applicant's Gender Pronoun | No<br>She/Her/Hers             |                           |                                   | Clar           | lick 'Ne<br>e ready | xt' when yo<br>y to move or | Next >                          |

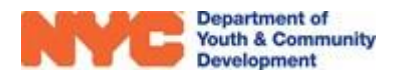

#### **Contact Information**

In this section, providers will enter in contact information for the applicant and at least one parent or emergency contact. At minimum, an email address must be provided. If the participant is under 14 years of age, the system will request the Parent/Guardian's email address.

| Youth is und                            | ler age 14            | Youth is                                | s age 14+              |
|-----------------------------------------|-----------------------|-----------------------------------------|------------------------|
| <ul> <li>Contact Information</li> </ul> | ۱                     | <ul> <li>Contact Information</li> </ul> |                        |
| Applicant's Contact Information         |                       | Applicant's Contact Information         |                        |
| Cell Phone *                            | (718) 111-1111        | Cell Phone*                             | (929) 333-2221         |
| Dreferred Method of Contact             | Coll Phone            | Preferred Method of Contact *           | Cell Phone             |
| Preferred Method of Contact             | Cell Phone            | Home Phone                              |                        |
| Home Phone                              |                       | E-mail *                                | spicyaaliyah@gmail.com |
| Parent/Guardian E-mail *                | mrogers@fakeemail.com |                                         |                        |

To enter Parent/Emergency Contact information, click on "+" and enter the information on the overlay.

| Parent/Emerger | ncy Contact (Requi | red)                          |                                          | +              |
|----------------|--------------------|-------------------------------|------------------------------------------|----------------|
| Name           | Relationship       | Primary Contact? $\downarrow$ | May Pick-up Child? Cell Phone Work Phone | Home Phone     |
| Nathan Jung    | Father             | Yes                           | Yes                                      | (646) 111-2222 |

If you are entering multiple Parent/Emergency contacts, the first contact you list will be marked as the Primary Contact.

On the Universal Intake Form, you may also receive information denoting additional people who may or may not pick up the child. Use the following table to list them:

| Additional people who MAY | or MAY NOT pick-up the child |                      |                | <b>(+</b> ) |
|---------------------------|------------------------------|----------------------|----------------|-------------|
| Name of Person $\Lambda$  | May Pick-up Child? 🛧         | Relationship         | Phone          |             |
| Sandy Thomas              | Yes                          | Child Care Provider  | (718) 455-3456 |             |
| Tony M.                   | No                           | Friend of the family |                |             |

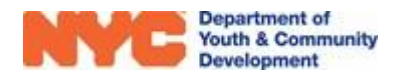

#### **Education/Work Status**

| In this section, providers will ent the participant. Select the appro | er school and work details related<br>priate responses using the | d to<br>Current Grade *     |
|-----------------------------------------------------------------------|------------------------------------------------------------------|-----------------------------|
| information provided in the Univ                                      | versal Intake Form.                                              | O (None)                    |
|                                                                       |                                                                  | O Pre-K - Elementary School |
| Education (Mark St                                                    | atuc                                                             | 🔘 K - Elementary School     |
| - Education/ Work Sta                                                 | atus                                                             | 1st - Elementary School     |
| Student Type *                                                        | Full-Time Student                                                | 🔘 2nd - Elementary School   |
| Educational Level                                                     | 🔒 Elementary School                                              | 3rd - Elementary School     |
| Current Work Status*                                                  | Employed Full-Time                                               | 4th - Elementary School     |
| OSIS/Student ID                                                       |                                                                  | 5th - Elementary School     |

If the participant is a full-time student, you must enter the participant's School Information by clicking on the "+" icon.

| School Information (Required for Full-Time St | tudent)     | ÷.  |
|-----------------------------------------------|-------------|-----|
| School Name 🛧                                 | School Type | - ÷ |
| No Registration School records found.         |             |     |

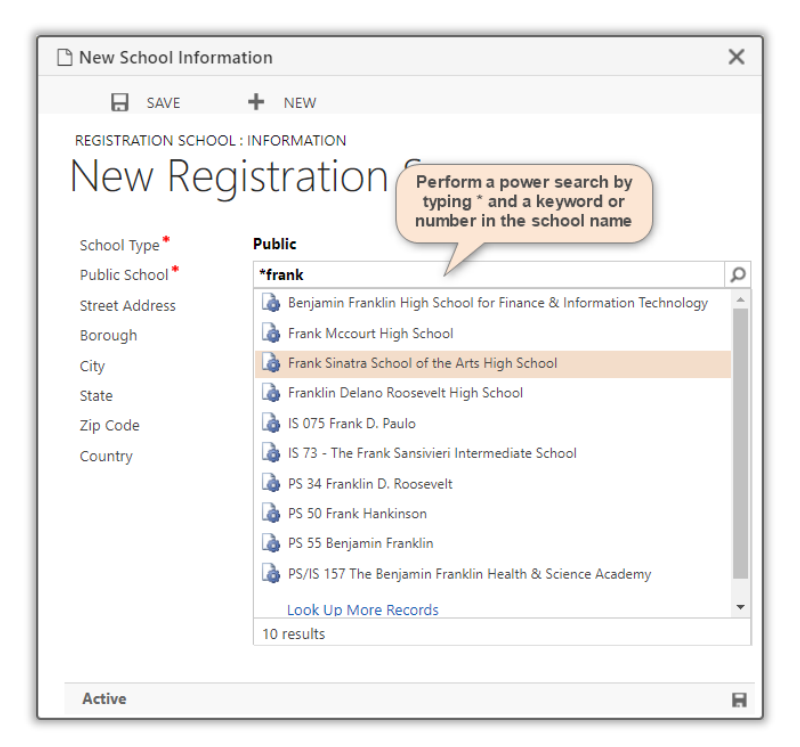

You may find a school by clicking on the magnifying glass icon and clicking on "Look Up More Records" to access the school overlay. Alternatively, you may run a power search by typing \*, a keyword, and pressing enter on your keyboard.

Ex. If your school's name is IS73 - The Frank Sansivieri Intermediate School, then you may consider \*73 or \*frank as power search options and then click enter on your keyboard to quickly find the school's name in the drop-down options.

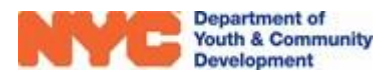

#### **Household Information**

This section collects information about the participant's household and income. Click each field, and then select the appropriate responses based on information provided in the Universal intake form.

| <ul> <li>Household Information</li> </ul> |                     |                                                  |                      |                      |
|-------------------------------------------|---------------------|--------------------------------------------------|----------------------|----------------------|
| Head of Household Type *                  | Two Parent Housef   | old Total Household Income                       | *                    |                      |
| Housing Type *                            | Rent                | (None)                                           | \$24,601 - \$28,780  | \$60,001 - \$70,000  |
| Household Size *                          | Three               | \$0                                              | \$28,781 - \$32,960  | \$70,001 - \$80,000  |
| Annual Income Amount*                     | 75.000              |                                                  | \$32,961 - \$37,140  | \$80,001 - \$90,000  |
|                                           |                     | Total Household Income will                      | \$37,141 - \$41,320  | \$90,001 - \$100,000 |
| Decline to Answer Income Amount?          | U                   | update after Annual Income                       | \$41,321 - \$50,000  | \$100,000+           |
|                                           |                     | Amount field data is saved.                      | \$50,001 - \$60,000  | Decline to Answer    |
| Sources of Household Income (Required)    |                     |                                                  |                      |                      |
| Childcare Voucher × Employment Wag        | select all that app | Multiple sources of i<br>should be included if a | income<br>ppropriate |                      |

#### **Health Information**

In this section, health-related data is stored. Select "Yes", "No" or "Decline to Answer" for all fields in this section. If "Yes" is selected, then additional fields may appear to collect more information to further explain the health issue or situation.

| Health Information                                                                                                    | Health Insurance Status                                                 |
|----------------------------------------------------------------------------------------------------|-------------------------------------------------------------------------|
| Does the applicant have any allergies? (food, medication, etc.) *<br>Yes<br>Please provide list of allergies *<br>Peanuts, Pollen<br>Does the applicant have asthma? *<br>No | Does the applicant have health Insurance? *<br><b>Decline to Answer</b> |
| Does the applicant have special health care needs?*<br>No                                                                                                    |                                                                         |
| Does the applicant take medication for any condition or illness? *<br>No                                                                                                    |                                                                         |
| Are there activities the applicant cannot participate in?*<br>No                                                                                                    |                                                                         |

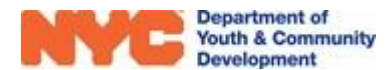

#### Consents

This section collects consent information from the participant for various privileges. The "Consent to Participate/Verification of Information Provided" must be received to submit the intake. All other consents may be marked as "Yes" or "No."

<u>Note</u>: The types of consents requested may vary across the COMPASS programs, but the procedure to respond to them will remain the same.

#### Consents

#### General Program Consents

| Consent to Participate/Verification of Information Provided *<br>Yes | ¢ |
|----------------------------------------------------------------------|---|
| Participant may travel home alone *                                  |   |
| No                                                                   |   |
| Consent for Emergency Medical Treatment *                            |   |
| No                                                                   |   |
| Participant Consent for Photo/Videotaping *                          |   |
| No                                                                   |   |
| Participant consent for use of original work *                       |   |
| No                                                                   |   |
| Participant Consent to Share Data for DYCD Referrals *               |   |
| No                                                                   |   |

### What Actions can you Complete on an Intake?

Once you have completed data entry in all sections of the intake, click "SAVE" in the Intake Menu Bar. Then, click on the "Three Dots Icon" at the top right of the intake switchboard to take actions on the intake.

- REGISTRATION<br/>Intake
   Add to Waitlist

   Intake
   Add to Waitlist

   Check Eligibility
   Submit

   PARTICIPANTI
   Deactivate

   CONTACT INFC
   Copy URL
- Add to Waitlist this option adds participants to a waitlist on your workscope. This is used when your program is at maximum capacity and cannot support

another participant. When a seat opens, there is an option to remove participants from the waitlist. This action will prompt the intake form to revert to the intake/submitted status, allowing you to submit and enroll the youth into the program.

- **Check Eligibility** this option will make the system review all fields on the intake for completion and run an eligibility check based on the data provided to ensure that they may join your program.
- **Submit** this option will submit the intake application for final review by the system. If all data entry has been completed, then the participant will be accepted into your program.
- **Deactivate** this option will delete the entire intake. This is typically used when multiple intakes were accidentally created for the same participant.

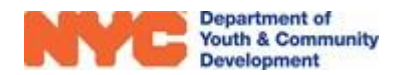

### How do you Respond to Online Applications?

If your program receives intake applications through discoverDYCD, then they will appear in the Online Applications sub-section of the workscope under Participation.

### 

#### **Reviewing & Taking Actions on Online Applications**

**STEP 1:** Navigate through Participation>Online Applications and click on a participant's name to view their application.

| WORKSCOPE<br>Released | : | 50006      | 0-         |    | -7/1      | /2024-8,  | /31/2024  | Perio<br>Sum | d Type<br><b>mer Year</b> | Year<br>2025 | Provider<br>CBO1 | Program<br><b>7/1/20</b> | n Period<br>24 - 8/31/2024 |
|-----------------------|---|------------|------------|----|-----------|-----------|-----------|--------------|---------------------------|--------------|------------------|--------------------------|----------------------------|
| 🗅 GENERAL             | ~ | <b>⊞ R</b> | egistratio | ns | -7/1/2024 | -8/31/202 | 4         |              |                           |              |                  |                          | Q                          |
| D PUBLIC PROFILE      | ~ |            |            |    |           |           |           |              |                           |              |                  |                          |                            |
| SERVICE DELIVERY MODS |   | Part       | icipant    | \$ | Stage     | ÷         | Status    | ÷            | Applicat                  | ion Subm     | itted On         | DOB                      | \$                         |
| SCHEDULING            | ~ |            |            | -  | Intake    | _         | Submitted | -            | _                         | _            | 7/1/2021         |                          | 1/1/2014                   |
| 8 PARTICIPATION       | ^ | 1 - 1      | 011        |    |           |           |           |              |                           |              |                  | <b>\</b> 1               |                            |
| Intake                |   |            |            |    |           |           |           |              |                           |              |                  |                          |                            |
| Online Applications 2 |   |            |            |    |           |           |           |              |                           |              |                  |                          |                            |
| Activity Enrollment   |   |            |            |    |           |           |           |              |                           |              |                  |                          |                            |

**STEP 2:** Click on the "Three Dots Icon" and select "Check Eligibility" to see if the participant is eligible to join your program based on the information provided.

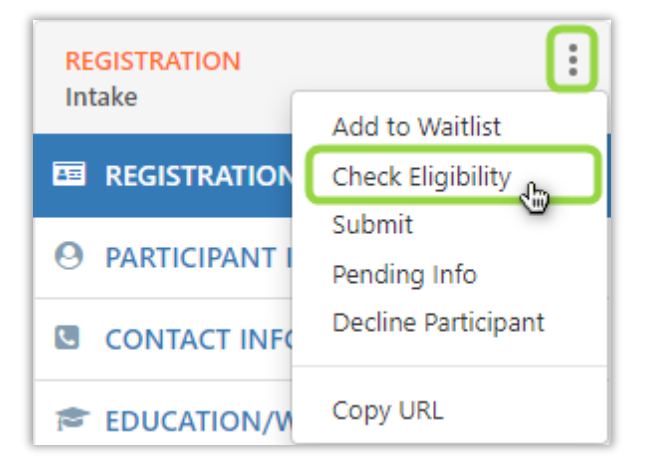

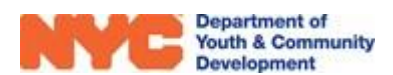

**STEP 2B:** If the participant is ineligible, then click "Decline Participant" from the options under the "Three Dots Icon". Then, select the reason to decline the applicant, add any additional comments at the bottom, and then click "OK" to decline the application.

| Decline applicant X                                                                                                    |
|----------------------------------------------------------------------------------------------------|
| Please select the reason and enter any comments. All information entered here will be sent to the applicant via email.                                                                                                    |
| Please select the reason to decline applicant.                                                                                                    |
| Applicant paperwork is incomplete Program staff are unable to contact Applicant Applicant is not eligible for the program Program is full at this time Enrollment period is closed for this program Applicant did not accept a slot in the program Program staff referred Applicant to another program Enter Comments 2 |
|                                                                                                    |
| 3 OK CANCEL                                                                                                    |

**STEP 3:** If the participant is eligible to join your program, then review the sections of the intake to review the data submitted to ensure that it is accurate. If any information is missing, then you may set the status of the intake to "Pending Info" via the "Three Dots Icon" menu. Then, contact the applicant to gather the missing information so that you may update the intake.

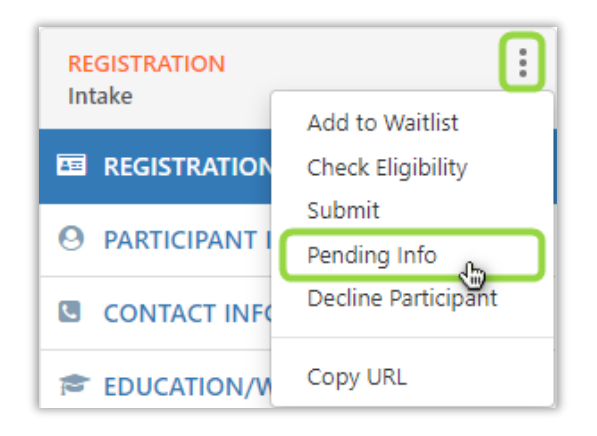

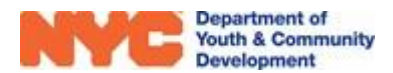

**STEP 4:** If all the data provided looks accurate, then you may add the "Enrollment Start Date" for the participant to denote when they may begin attending your program.

| Participant *               | Lily Benjamin   |                |                |                |                |               |               |  |
|-----------------------------|-----------------|----------------|----------------|----------------|----------------|---------------|---------------|--|
| Registration ID             | REG-4582310144  |                |                |                |                |               |               |  |
| Registration Stage *        | Intake          |                |                |                |                |               |               |  |
| Registration Status *       | Submitted       |                |                |                |                |               |               |  |
| Form Completed By *         | Parent/Guardian |                |                |                |                |               |               |  |
| Date Application Received * | 7/1/2024        |                |                |                |                |               |               |  |
| Enrollment Start Date *     | 7/1/2024        |                | 5 v            |                |                |               |               |  |
|                             |                 | 4              |                | Jul            | y 20           | 24            |               |  |
|                             |                 | Su             | Мо             | Tu             | We             | Th            | Fr            |  |
|                             |                 | 30             | 1              | 2              | 3              | 4             | 5             |  |
|                             |                 | 7              | 83             | 9              | 10             | 11            | 12            |  |
|                             |                 |                |                |                |                |               |               |  |
|                             |                 | 14             | 15             | 16             | 17             | 18            | 19            |  |
|                             |                 | 14<br>21       | 15<br>22       | 16<br>23       | 17<br>24       | 18<br>25      | 19<br>26      |  |
|                             |                 | 14<br>21<br>28 | 15<br>22<br>29 | 16<br>23<br>30 | 17<br>24<br>31 | 18<br>25<br>1 | 19<br>26<br>2 |  |

**STEP 5:** Click the "Three Dots Icon," and then click on "Submit." In the pop-up window that appears, click on "Submit" to confirm the intake is ready for submission.

| REGISTRATION                   | : |
|--------------------------------|---|
| Add to Waitlist                |   |
| REGISTRATION Check Eligibility |   |
| 9 PARTICIPANT   Pending Info   | _ |
| CONTACT INF                    | t |
| Copy URL                       |   |

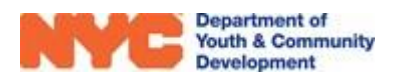

### How do you Update Participant Information?

As the program period progresses, COMPASS providers may need to update intake information. Some common updates are correcting participant names & date of birth, as well as updating contact information.

#### Updating Name / Date of Birth / Gender

**Step 1:** In the Registration Information section, click on the participant's name in blue text.

Step 2: When the new browser window opens, make the necessary changes, and then click "Save & Close."

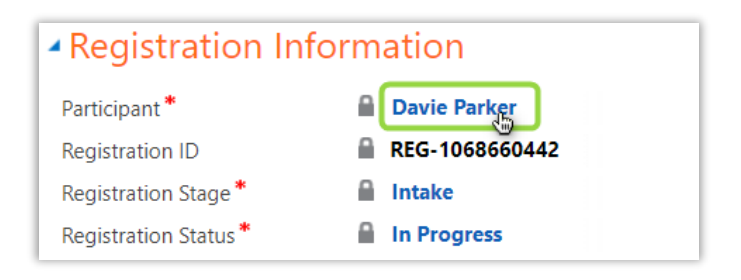

<u>Note</u>: You will not be able to make modifications if the participant is registered at another program site during the same period (Summer, School, or Fiscal Year). In this situation, reach out to the <u>DYCD Connect Help Center</u> for additional assistance.

| Click "SAVE" to<br>apply the changes. |                                              |  |  |  |
|---------------------------------------|----------------------------------------------|--|--|--|
| Davie Parker -=                       |                                              |  |  |  |
| - General                             | Click to type & modify<br>any of the fields. |  |  |  |
| Participant ID                        | PAR-000053 755                               |  |  |  |
| First Name *                          | David                                        |  |  |  |
| Last Name *                           | Parker                                       |  |  |  |
| Date of Birth *                       | 5/31/2009                                    |  |  |  |
| Sex at Birth: *                       | Male                                         |  |  |  |

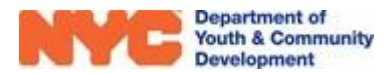

#### **Updating Parent / Emergency Contact(s)**

**Step 1:** In the Contact Information section, click on the contact's name to open their information page.

| Parent/Emergency Contact (Required) |              |            |                              |
|-------------------------------------|--------------|------------|------------------------------|
| Name                                | Relationship | Primary Co | ntact? \downarrow Cell Phone |
| Paula Stark                         | Mom          | Yes        | (646) 555-5555               |

**Step 2:** Update the information and then click "SAVE" to apply the changes.

| 🗅 Emergency Contact                 |                                            |
|-------------------------------------|--------------------------------------------|
| Click "SAVE" to app<br>the changes. | lγ                                         |
| REGISTRATION CONTACT : INFORMATIO   | N                                          |
| Paula Stark -≡                      |                                            |
| Contact Method                      | Make changes<br>directly to the<br>fields. |
| Preferred Method of Contact *       | Cell Phone                                 |
| Cell Phone                          | (718) 444-4444                             |
| Work Phone                          |                                            |

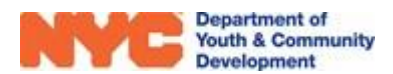

### **DYCD Connect Help Center**

If you have any questions or concerns, please submit a ticket or help request to the DYCD Connect Help Center. You may navigate to the Help Center directly from the banner at the top of DYCD Connect by clicking on the question mark as shown below.

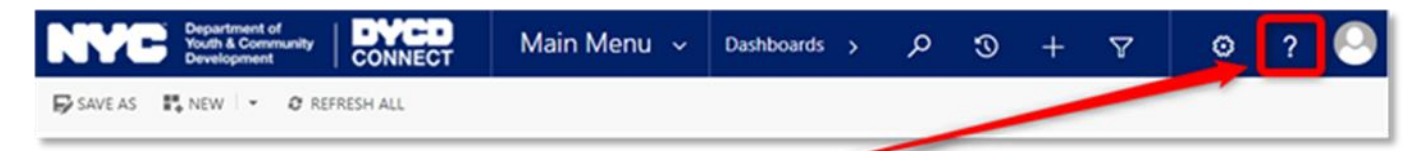

Alternatively, you may submit a ticket through the <u>Help Center</u> on the DYCD Connect homepage.

| DYCD RESOURCE CENTER                                                                                                    | DYCD HE                                                                                                    | LP CENTER                                                                                                    |  |  |
|----------------------------------------------------------------------------------------------------|----------------------------------------------------------------------------------------------------|----------------------------------------------------------------------------------------------------|--|--|
| DYCD Connect is the main resource center to<br>help organizations communicate and<br>coordinate with the communities they serve. | The DYCD help center is where you can fi<br>operational issues you may come across. H<br>look into additonal resources and guides the             | ind resources to help with the technical and<br>lere you can contact DYCD support directly or<br>at can help you move forward with your tasks.       |  |  |
|                                                                                                    | firstname     Ditter your first sense                                                                                                    | A Setname Ditry our last name                                                                                                    |  |  |
| View DYCD's public website for<br>Information about our funded<br>programs.                                                      | Confer your phone number                                                                                                    | E email Enteryour e mult address                                                                                                    |  |  |
|                                                                                                    | organization     Select an Organization                                                                                                    |                                                                                                    |  |  |
| CB CAPACITY BUILDING<br>DYCD Invests in building the capacity                                                                    | 🖨 programania – Select a Program Ania –                                                                                                    | B program type Select a Program Type •                                                                                                    |  |  |
| strategy to help ensure that youth and families receive high-quality services.                                                   | I am a DYCD employee                                                                                                    |                                                                                                    |  |  |
| HELP CENTER                                                                                                    | NEED TECHNICAL                                                                                                    | NEED OPERATIONAL                                                                                                    |  |  |
| Having trouble? Send a message to<br>our support team through the Help<br>Center.                                                | ASSISTANCE?                                                                                                    | ASSISTANCE?                                                                                                    |  |  |
|                                                                                                    | If you are having a technical issue related to logging<br>in, accessing your services, or experiencing a bug,<br>contact the technical help desit | Having trouble performing your existing operations<br>using the new systems and tools within DYCD<br>contect? Get in touch with a program specialist |  |  |
| F.A.Q                                                                                                    |                                                                                                    |                                                                                                    |  |  |
| Read Frequently Asked Questions to<br>learn more about DYCD Connect.                                                             | Detailed Description                                                                                                    |                                                                                                    |  |  |
|                                                                                                    | Enter a detailed description                                                                                                    |                                                                                                    |  |  |

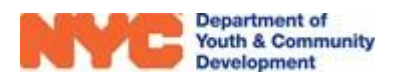